## Summary

This guide describes how to migrate development-complete WAR files into WAS servers via ftp, how to deploy WAS, as well as how to run and halt WAS servers. Description

In order to FTP and deploy competed WAR files, as well as run/halt WAS servers, following steps are required.

1.Admin login

Admin login is required for WAS run/halt as well as deploying modules to WAS. Default login is admin/admin123, so you must change the password after logging in.

2.Register server info

Register server IP that the project will manage.

- Register WAS info Register WAS info (WAS type, run/halt script) for the project. Jeus, Weblogic, JBoss type WASes are supports as of now.
- 4.Register distribution info

Register module to be migrated, WAS info, FTP path, deploy target and other information.

5. Run/Halt WAS

Run or halt WAS servers by referring to WAS registration info. Step 3 must be completed.

6. FTPand Deploy

FTP and deploy by using registered info. Step 4 must be completed.

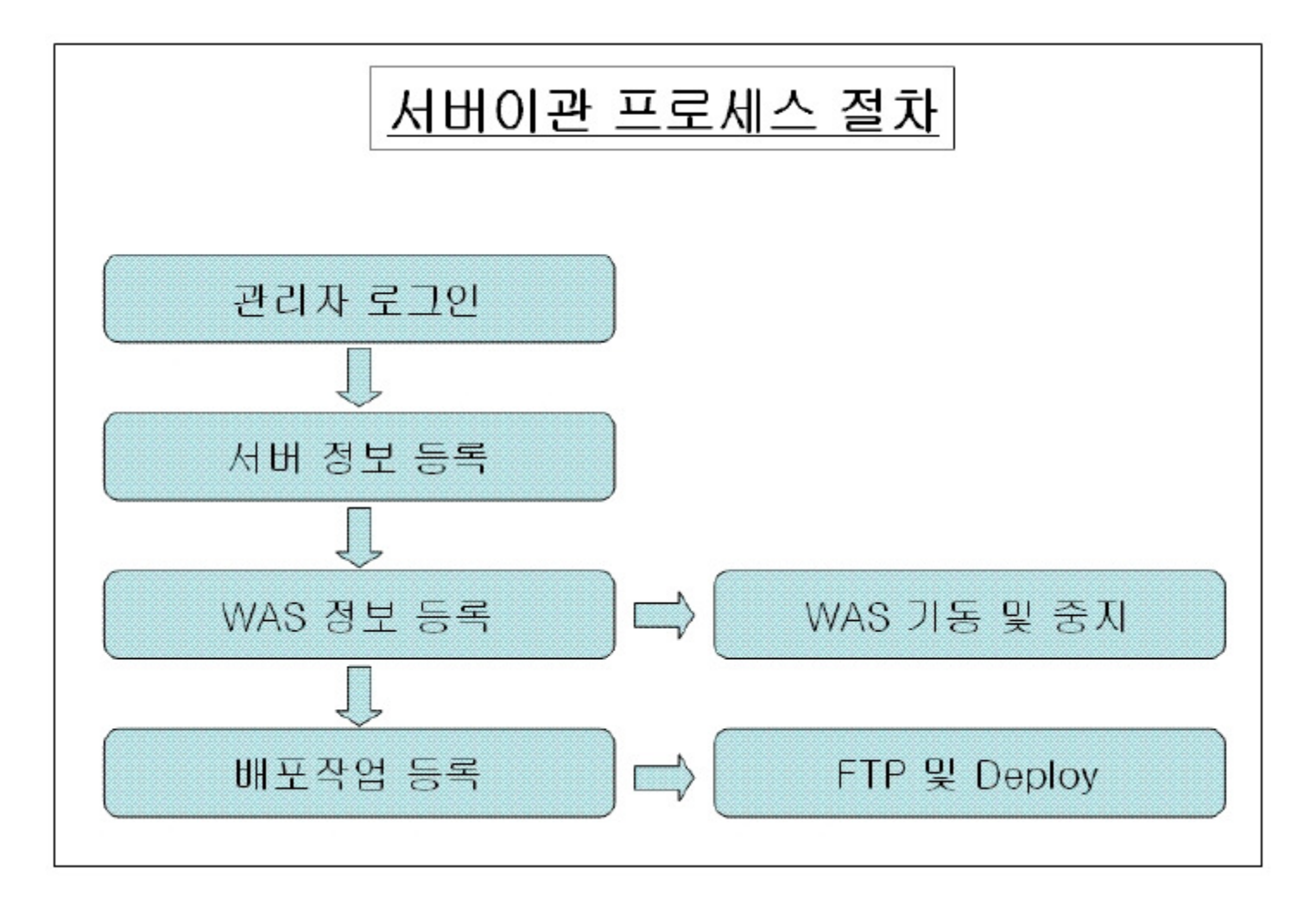

## Environmental settings

#### 1. Install Deployment Tool

From the eGovFrame portal (http://www.egovframe.go.kr [http://www.egovframe.go.kr]), download the Deployment Tool, and deploy it in the target WAS server. Deployment location should be the server that has the SCM installed. (The server needs war file)

2. WAS environment variables

Environment variables (deploy.script.home, deploy.path) for running the WAS need to be set.

- -Ddeploy.script.home="distribution script and log file location"
- -Ddeploy.path="root directory that contains the war file"

#### 3.Change property file

After you deploy the Deployment Tool in the correct WAS, copy the common.properties file from the WEB-INF/classes/deployscript에서, store it into the directory that is specified in deploy.script.home, and customize as desired. Make sure to use '\\' for Windows and '/' for Unix for file paths.

[common.properties]

was.deploy.script.path="distribution script and log file location"

#If WAS is weblogic
weblogic.deploy.jar.path="location of weblogic.jar file under the weblogic directory"
weblogic.adm.id="weblogic admin id"
weblogic.adm.pwd="weblogic admin password"

#If WAS is jeus
jeus.home.path="jeus home directory"
jeus.node.name="hostname"
jeus.baseport="jeus base port(default=9736)"
jeus.adm.id="jeus admin id"
jeus.adm.pwd="jeus admin password"

### 4. Create DBschema

From the eGovFrame portal, (http://www.egovframe.go.kr [http://www.egovframe.go.kr]), download the SQL query for creating Deployment Tool's DB Schema generation. Then access the DB to run the query.

### 5. Change DB connection settings

After deploying Deployment Tool in the WAS, modify the WEB-INF/config/context-datasource.xml file as desired. The file will have default user settings initially.

### 6. WAS user settings

FTPsettings : for FTP connections between deploy server and WAS. Telnetsettings : for Telnet connections between deploy server and WAS. ANTsettings : add \${ANT\_HOME}/binto the PATH variable Work folder settings : setting a work folder that gives read & write permissions to the user is recommended

### 7. Install Ant

Ant installation is required for deployment server and WAS server. Refer to the following guide to install the newest version of Ant. http://ant.apache.org/ [http://ant.apache.org/]

 WAS run/stop script Specific WAS run/stop script provided by the WAS server vendor is required.

## Manual

## Admin login

| 아이디<br>비밀번호 <b>로그인</b> | Login<br>아이디 로그인 |  |
|------------------------|------------------|--|
|                        | 아이디 로그인 로그인      |  |

- 1.Enter username and password.
- 2. Click the Login button.

## Register server

| ◆ 시비이름    |  |
|-----------|--|
| * АШР     |  |
| * 사용자 아이디 |  |
| * 비밀번호    |  |
|           |  |

- 1.Enter server name, IP, usernameand password.
- 2. Click the Save button.
- **3.** After it is stored, proceed to the server list screen.
- 4. To clear entries, click the Clear button.
- 5. To proceed to the server list screen, click the List button.

# Register WAS information

| * WASB :             |  |
|----------------------|--|
| 🔹 서버명 🗄 선택하세요 💌      |  |
| 🔹 WAS서비 구분 : 선택하세요 💌 |  |
| 실행경로 :               |  |
| 실행유저ID :             |  |
| 실행뮤저PWD :            |  |
| 기동 스크립트 :            |  |
| 주지 스크린트              |  |

1. Enter all the fields above - WAS name, server name, WAS type, path, username, password, run script, Stop script, and the WAS home path.

2. Choose server name. Choose an existing server with WAS installed.

- 3. Choose WAS server. weblogic, jeus, or jboss.
- 4. Click the Save button.
- 5. After saving the information, proceed to the WAS list screen.
- 6. To clear entries, click the Clear button.
- 7. To proceed to the WAS list screen, click the List button.

## Register distribution information

| 능복         |         | 배포관리홈> 배포직업목록> 배포 |
|------------|---------|-------------------|
| * 작업명 :    |         |                   |
| * 대상WAS명 : | 한택하세요 💌 |                   |
| * 대상모듈 :   |         | 모듈선벽              |
| * FTP 경로 : |         |                   |

- 1.Enter WAS name, target module, FTP path.
- 2. Choose WAS. Choose one from the registered WASes.
- 3. Click the Choose Module button to choose a module.
- 4. Enter deploy target. If using jeus, enter the container name, and if weblogic, enter server name.
- 5. Enter Admin URL if using weblogic.
- 6. Click the Save button.
- 7. After registering the distribution information, proceed to the distributions list.
- 8. To clear entries, click the Clear button.
- 9. To proceed to the distributions list screen, click the List button.

| FTF | ) |
|-----|---|
|-----|---|

[Distributions list]

| 비포 | 작업독 | <u>-</u>      |                   |                |             | В          | 배포관리홉> 배포작업목를 |
|----|-----|---------------|-------------------|----------------|-------------|------------|---------------|
|    | No. | 작업명           | WAS명              | 대상서비IP         | 대상모듈        | Z          | 학업            |
|    | 1   | JBOSS-dev-dep | Product WAS jboss | 192,168,200,21 | hudson, war | FTP Deploy | 자동미관설정        |

[FTP in progress]

FTP 작업로그 조회

배포관리홈 > 배포작업목록

작업명 : JBOSS-dev-dep 작업구분 : ftp

[Work log after completion]

## FTP 작업로그 조회

배포관리홈 > 배포작업목록

작업명 : JBOSS-dev-dep

- 1.Bring up the the work logs.
- 2.Click the FTP button for the target job to send the module to the WAS.
- 3. When FTP is running, it will display the In-Progress message.
- 4. When transfer is complete, it will display FTP work log.

# Deploy

### [Distributions list]

| ll 포· | 작업= | 4 <u>4</u>    |                   |                |             | BH 3       | 포관리홉> 배포작업목록 |
|-------|-----|---------------|-------------------|----------------|-------------|------------|--------------|
|       | No. | 작업명           | WAS명              | 대상서비IP         | 대상모듈        | 작          | 멉            |
|       | 1   | JBOSS-dev-dep | Product WAS jboss | 192,168,200,21 | hudson, war | FTP Deploy | 자동미관설정       |

### [Deployin progress]

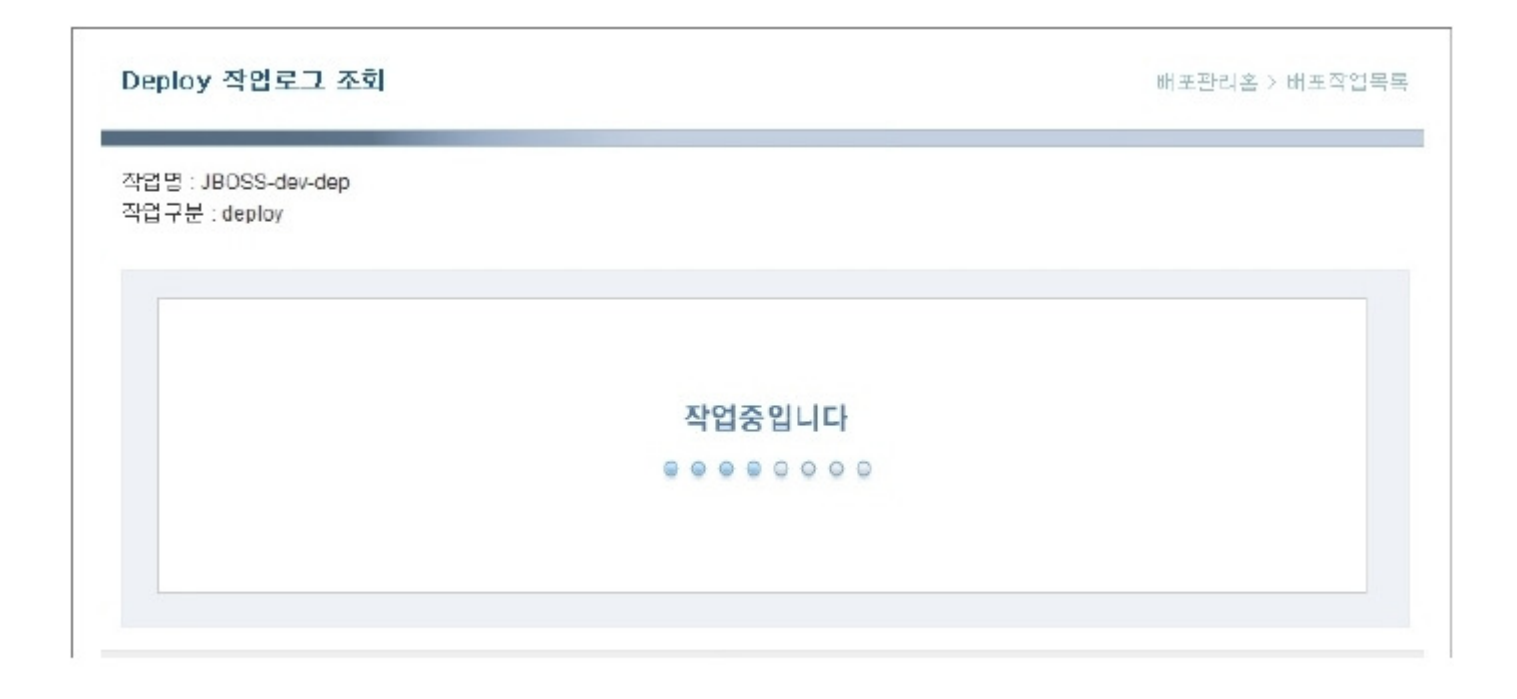

#### [Work log after work finish]

| Deploy 작업로그 조회                                                   | 배포관리홈 > 버포작업목;         |
|------------------------------------------------------------------|------------------------|
| 사이면 · IPOSS-day-dag                                              |                        |
| 작업구분 : deploy                                                    |                        |
|                                                                  |                        |
|                                                                  |                        |
| [echo] Build                                                     | i logged to JBOSS-dev- |
| dep_depioy_20090511162545.100<br>deploy-init: duration 0 seconds |                        |
|                                                                  |                        |
| deploy-ftp:                                                      |                        |
| deploy-ftp:<br>[ftp] Opening FTP connection to 192.168.200.21    |                        |

1.Bring up the distributions list.

2.Click the Deploy button for the target job to be deployed to the WAS

- 3. Once deployment starts, it will display In-Progress message.
- 4. Once deployment is complete, it will display deploy work log.

## Running WAS

[WAS list]

| WAS목록   |                   |       |                | 배포  | 관리홈〉 WAS목 |
|---------|-------------------|-------|----------------|-----|-----------|
| WAS 명 : | 서버명 :             |       |                |     | ~ 검색      |
| No.     | WAS명              | 서버명   | 서버IP           | WAS | S작업       |
| 1       | Product WAS iboss | 운영WAS | 192.168.200.21 | 기동  | 중지        |

[Running WAS in progress]

I

WAS기동 작업로그 조회

배포관리홈 > WAS목록

WASB · Product WAS ihose

[WAS run complete]

| AS기동 작업로그 조회                                                                                                   | 배포관리홉 > WAS목 |
|----------------------------------------------------------------------------------------------------|--------------|
| \S명 : Product WAS jboss                                                                                        |              |
| 업구분 : start                                                                                                    |              |
|                                                                                                    |              |
|                                                                                                    |              |
| [echo] Build logged to Product WAS                                                                             |              |
| [echo] Build logged to Product WAS<br>jboss_start_20090511160546.log                                           | Ē            |
| [echo] Build logged to Product WAS<br>jboss_start_20090511160546.log<br>init: duration 0 seconds               |              |
| [echo] Build logged to Product WAS<br>jboss_start_20090511160546.log<br>init: duration 0 seconds<br>was-start: | T            |

- 1. Bring up the WAS list.
- 2.Click the Run button to run the target WAS.
- 3. While WAS is running, it will display the In-Progress message.
- 4. When WAS is done running, it will display the WAS runs log.

# Stop WAS

| equest WAS list] |                   |       |                |             |
|------------------|-------------------|-------|----------------|-------------|
| WAS목록            |                   |       |                | 배포관리홈〉WA3목록 |
| WAS명:            | 서버명 :             |       |                | (०.२७)      |
| □ NO.            | WAS몀              | 서버명   | дшь            | WAS작업       |
| 1                | Product WAS jboss | 운영WAS | 192.168.200.21 | 기동 중지       |

### [Stopping WAS in progress]

## WAS중지 작업로그 조회

배포관리홈 > WAS목록

WAS명 : Product WAS jboss 작업구분 : stop

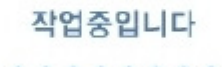

[Stopping WAS complete]

- 1. Bring up the WAS list.
- 2.Click the Stop button to stop the running WAS.
- 3. While WAS is stopping, it will display the In-Progress message.
- 4. Once WAS is stopped, it will display the WAS stop logs.

## Work logs

[Work log list]

[Work log details list]

- 1. Enter the search criteria (log type and date), and click Search.
- 2.Search results will be displayed.
- 3.Click on a work log to proceed to the work log details screen.
- 4. Click the List button to proceed to the work log list screen.